# **Digital Learning**

2025-26 Login Information & Technology Support

#### **NEW Student to COBB?**

• Log in on a school device using password: happy

#### **Returning Student?**

Use same password as last year

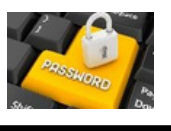

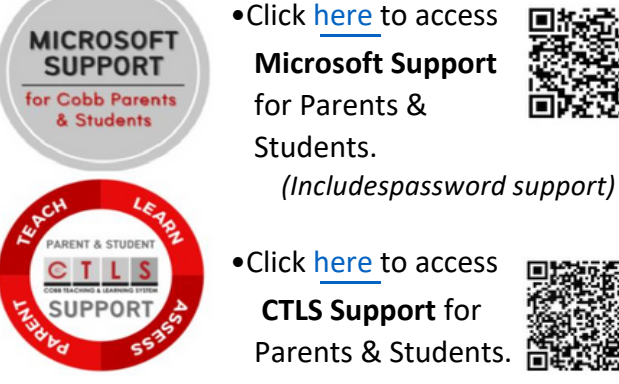

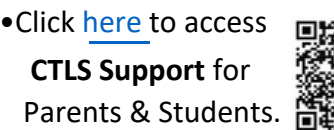

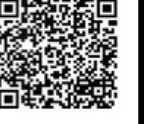

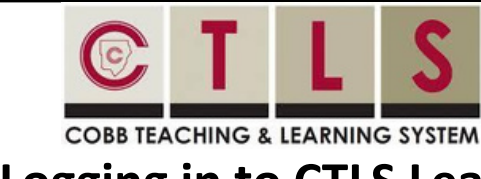

Logging in to CTLS Learn

Goto www.cobbk12.org > Login >

**CTLS Learn Login** ŝ

Å

Username: Office 365 username σλ Password: Office 365 password

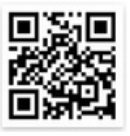

\*Ifprompted for a Client ID, use gacobb

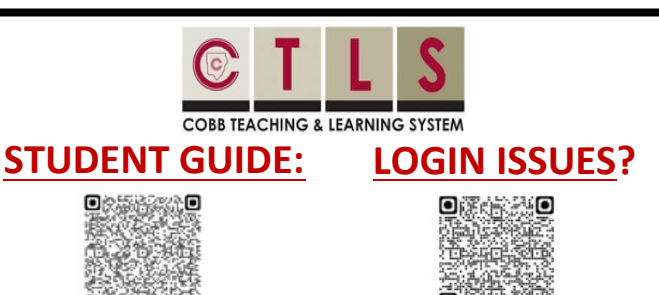

#### **CCSD STUDENT** LAPTOP PROGRAM

#### ClickHEREtolinktothefollowingtopics:

- Setup Instruction
- Support Instructions
- Quick Fixes (Troubleshooting)

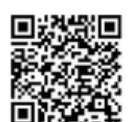

STUDENT LAPTOP RESOURCE PAGE

Best practices for laptop care

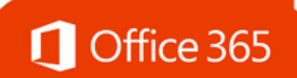

#### Logging in to Office 365 ŝ

Go to www.cobbk12.org > Login >

Office 365 Login or click here

Username: first.lastname OR first.last@students.cobbk12.org

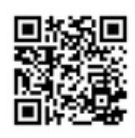

<sup>II</sup> Password: school computer login password

StudentVUE

#### Finding Your Office 365 Username

- Loginto studentvue.cobbk12.org using your
- Student ID # as the username and your school
- န္တဲ့ computer login password.
- On the left, click on Account Login Information ۲.
- Beneath your photo, click on Account Login Information again

\*Click here to view a video of these steps

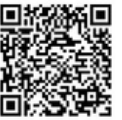

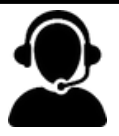

Still having trouble after logging into CTLS?

Ś

Pleaseemailadetaileddescription of your issueto

CTLSstudent.support@cobbk12.org or reach out to your child's homeroom teacher.

## **Students' Responsibilities with Laptops**

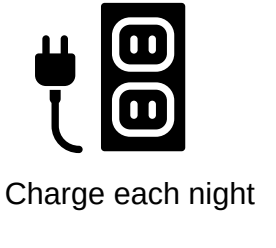

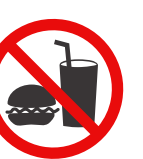

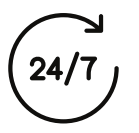

Bring daily

Carry with two hands

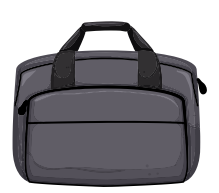

Keep in the case/bag

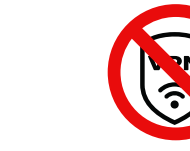

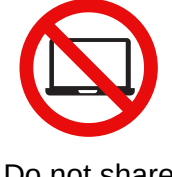

No food and drinks

Do not download VPNs

Do not share

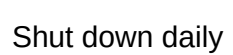

REMEMBER: The laptop does not belong to you. You are borrowing it! Take care of it.

## **During class, students will...**

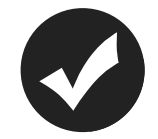

Use with teacher's permission

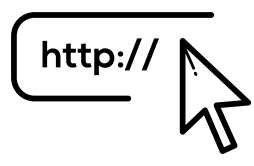

Only go to teacher approved websites

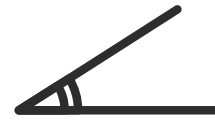

Lower the screen when your teacher is talking

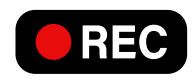

Get teacher permission to record video or audio

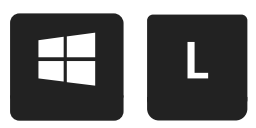

Lock screen when not in use

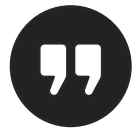

Cite sources for information, images, and music found online

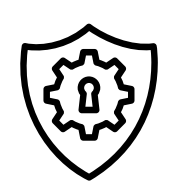

**Respect Cobb's** security settings

### Laptop trouble?

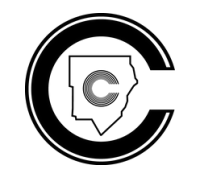

Only allow Cobb technicians to repair or fix the device

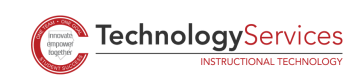

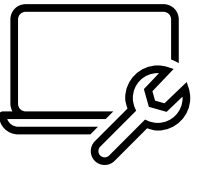

Bring the laptop and carrying case to the school's kiosk during ENRICHMENT block and put in a work ticket

## **Setting Up Your Laptop**

**STEP 1:** Connect the charging cord to the laptop and plug into power. Power on the laptop by pressing the Power button. It will take a moment to load.

**STEP 2:** At home, select the Internet icon in lower right corner of screen and connect to your home WIFI network by choosing it from the list and selecting "connect automatically." Click **Connect**. Enter your home WIFI password and then click **Next** to join.

**STEP 3:** Enter the student Microsoft 365 email address and password. Press **Enter**. (firstname.lastname@students.cobbk12.org) (**NEW to Cobb**? Use password: happy)

**STEP 4:** Windows 11 will begin to load. You are logged in once you see the Cobb County Schools desktop. Use Company Portal to download frequently used software.

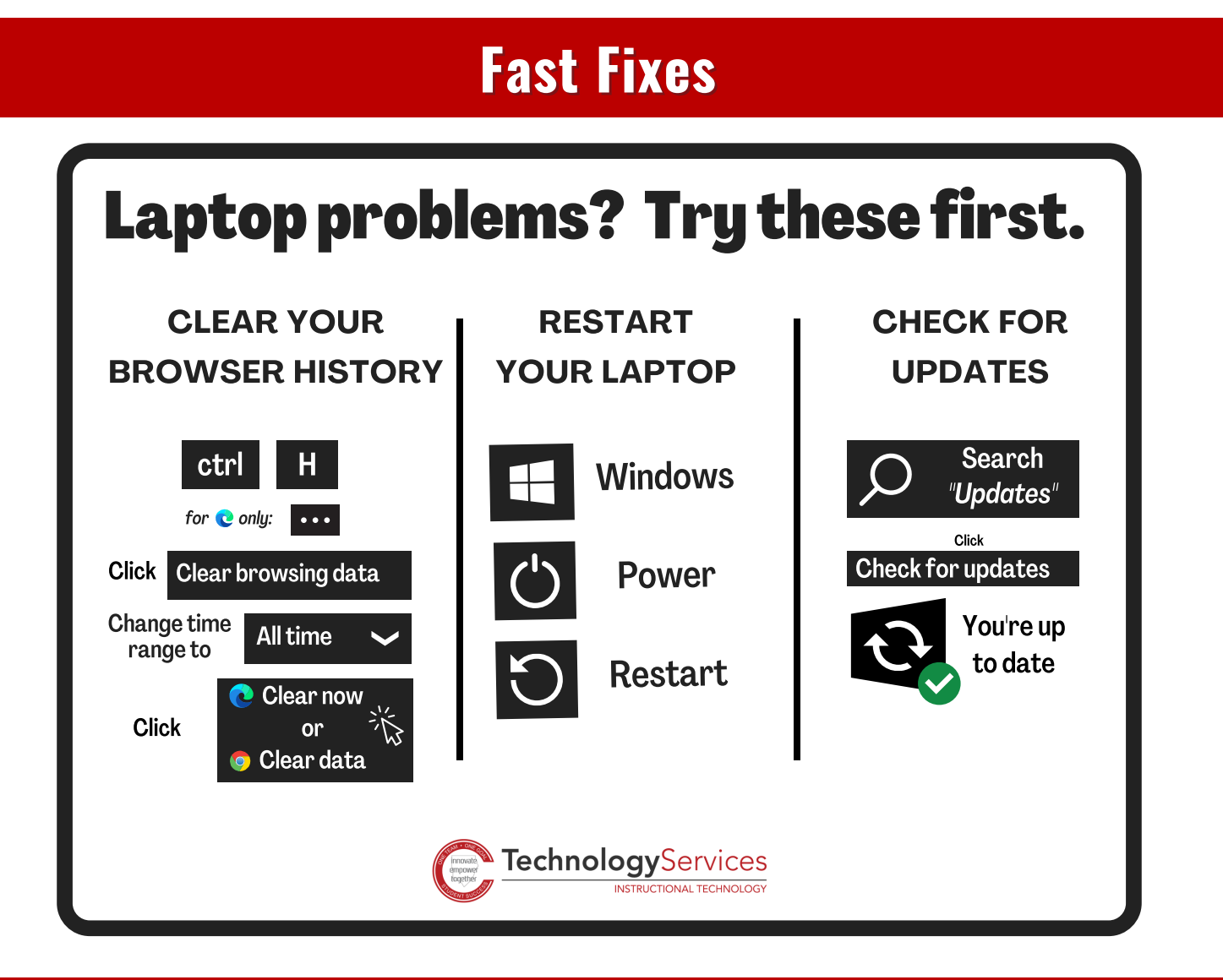

#### **Additional Resources**

https://www.cobbk12.org/page/51289/student-laptop-program

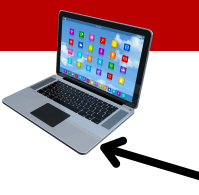

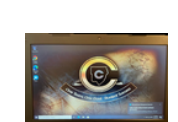

## **Students NEW to Cobb: Password for Laptop Setup**

Before you set up your laptop, you must login to Office 365 and change your password.

• Go to cobbk12.org and click on *Login*, then select *Office 365*.

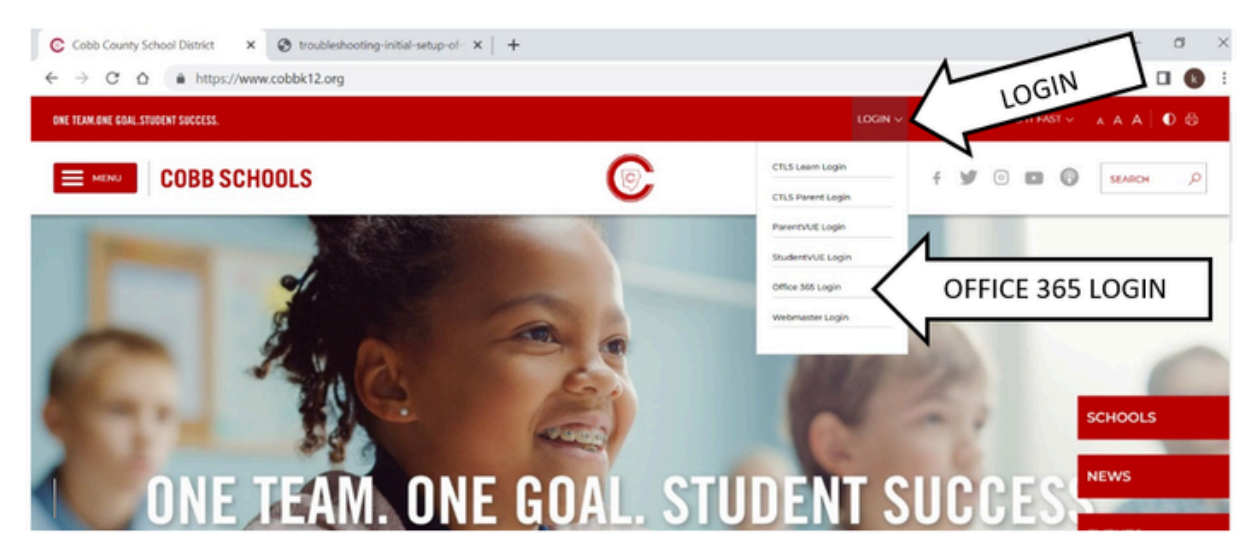

- Enter your username: <u>firstname.lastname@students.cobbk12.org</u>
- Use this password when logging in for the first time: happy

You will then be prompted to change your password. Please choose something you will remember since it is used for Office 365, StudentVUE, and CTLS. Finally, use your new password to setup your laptop.

### Students with "too simple" passwords:

When your password is too simple, you can end up with problems down the line. (Not to mention it is not secure!) If your password is 123 or similar, we strongly recommend you change it.

- Go to <u>www.cobbk12.org</u> and click *Login* at the top of the page. Then select *Office 365*. Login with your Office 365 username and password. (Firstname.lastname@students.cobbk12.org and password 123)
- Click on the settings symbol at the top right of the page, then scroll down beneath *Password* and click *Change your password*. Type your old password and new password in both boxes, then click submit. Make sure you select a password you will remember as **no one** can look it up for you!

| ← →                                          | C A  https://www.office.com/?auth=2 | B                                      | *****                                                  | GEAR"                                                              |
|----------------------------------------------|-------------------------------------|----------------------------------------|--------------------------------------------------------|--------------------------------------------------------------------|
|                                              | COBB COUNTY Office Office           |                                        | 🕫 🛛 🖌 SE                                               | TTINGS                                                             |
| itome<br>Omde                                | Good afternoon<br>Recommended       | Install Office ~                       | Settings     Settings     Other     Third party notice | Change password                                                    |
| My Contract<br>Outlook                       | Jay Gamba sent this<br>th app       |                                        | Themes                                                 | <b>User ID</b><br>Kathren.Inman@cobbk12.org<br><b>Old password</b> |
| North<br>Word                                | ED#                                 |                                        | Vew all                                                | Create new password                                                |
| Eccil<br>Constitution<br>Possetfoint<br>Apps | Quick access                        | ⊉ Favorites ) + ∓ Upload   ⊒ 88<br>art | Change your language -><br>Dark Mode<br>Password       | SWORD Submit Cancel                                                |

## **Downloading Software using Company Portal**

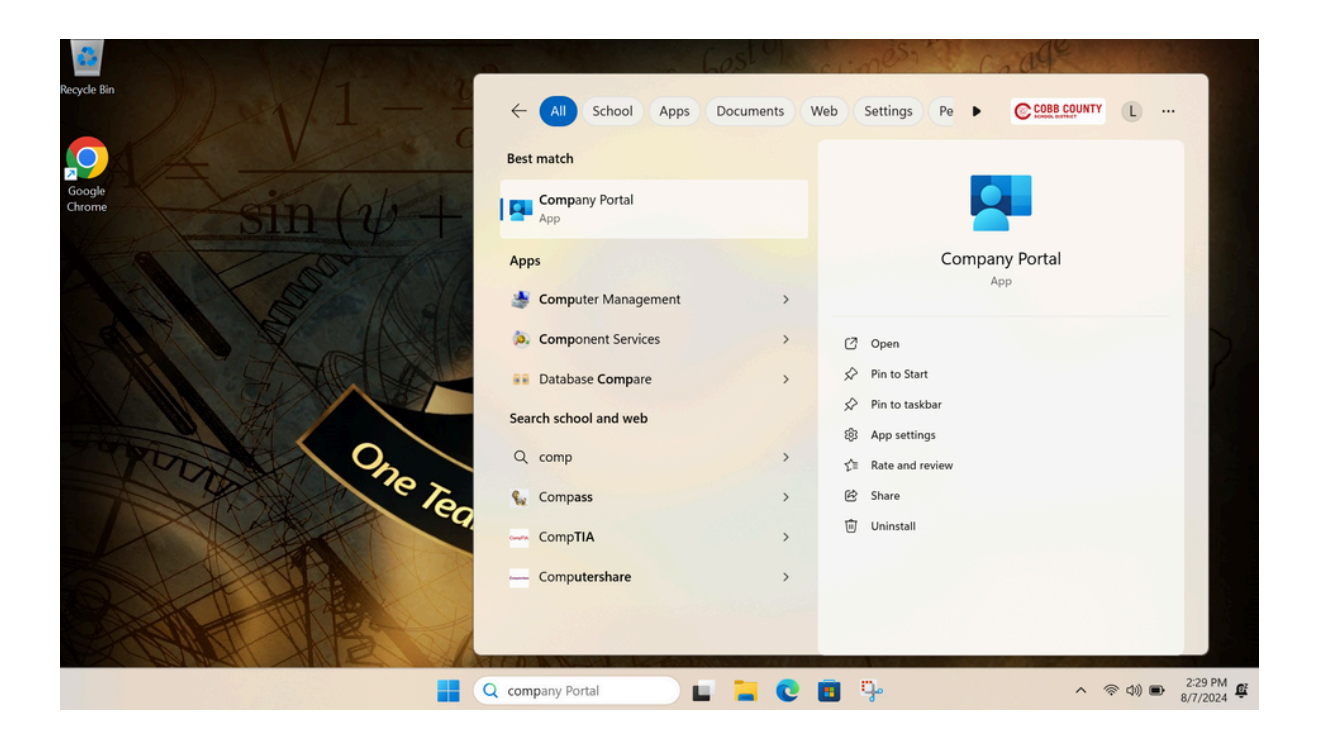